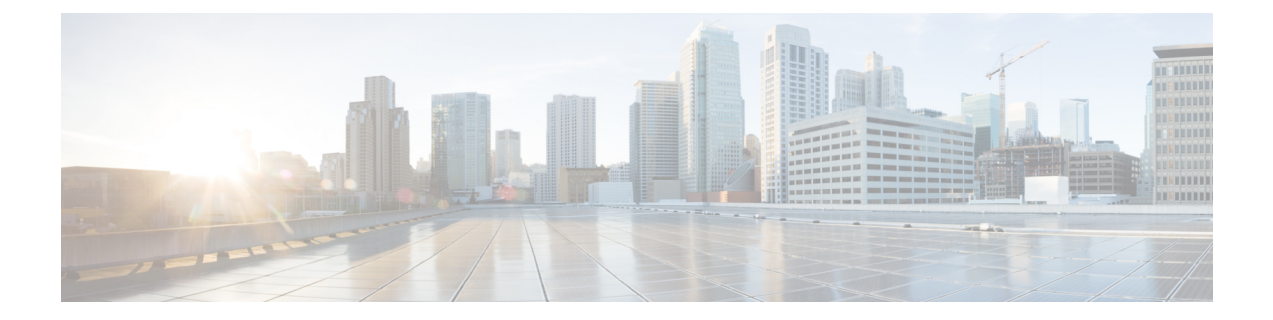

# Configuring SMB Direct with RoCE v2 in Windows

- Guidelines for Using SMB Direct support on Windows using RDMA over converged Ethernet (RoCE) v2, on page 1
- Overview of Configuring RoCE v2 Mode 1 and Mode 2 in Windows, on page 3
- Windows Requirements, on page 3
- Configuring Mode 1 on Cisco Intersight, on page 4
- Configuring SMB Direct Mode 1 on the Host System, on page 9
- Configuring Mode 2 on Cisco Intersight, on page 12
- Configuring Mode 2 on the Host System, on page 15
- Deleting the RoCE v2 Interface Using Cisco Intersight, on page 18

## Guidelines for Using SMB Direct support on Windows using RDMA over converged Ethernet (RoCE) v2

**General Guidelines and Limitations:** 

• Cisco Intersight support Microsoft SMB Direct with RoCE v2 on Microsoft Windows Server 2019 and later. Cisco recommends that you have all KB updates from Microsoft for your Windows Server release.

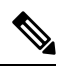

Note

• RoCE v2 is not supported on Microsoft Windows Server 2016.

- Refer to Windows Requirements for specific supported Operating System(OS).
- Cisco recommends you check UCS Hardware and Software Compatibility specific to your UCS Manager release to determine support for Microsoft SMB Direct with RoCE v2 on Microsoft Windows.
- Microsoft SMB Direct with RoCE v2 is supported only with Cisco UCS VIC 1400 Series, VIC 14000, and VIC 15000 Series adapters. It is not supported with UCS VIC 1200 Series and VIC 1300 Series adapters. SMB Direct with RoCE v2 is supported on all UCS Fabric Interconnects.

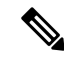

**Note** RoCE v1 is not supported on Cisco UCS VIC 1400 Series, VIC 14000 Series, and VIC 15000 series adapters.

- RoCE v2 configuration is supported only between Cisco adapters. Interoperability between Cisco adapters and third party adapters is not supported.
- RoCE v2 supports two RoCE v2 enabled vNIC per adapter and four virtual ports per adapter interface, independent of SET switch configuration.
- RoCE v2 enabled vNIC interfaces must have the no-drop QoS system class enabled in Cisco Intersight.
- The RoCE Properties queue pairs setting must for be a minimum of four queue pairs and maximum number of queue pairs per adapter is 2048.
- The QoS No Drop class configuration must be properly configured on upstream switches such as Cisco Nexus 9000 series switches. QoS configurations will vary between different upstream switches.
- The maximum number of memory regions per rNIC interface is 131072.
- SMB Direct with RoCE v2 is supported on both IPv4 and IPv6.
- RoCE v2 cannot be used on the same vNIC interface as NVGRE, NetFlow, and VMQ features.
- RoCE v2 cannot be used with usNIC.
- RoCE v2 cannot be used with GENEVE offload.

#### **MTU Properties:**

- In older versions of the VIC driver, the MTU was derived from either a Cisco Intersight server profile
  or from the Cisco IMC vNIC MTU setting in standalone mode. This behavior varies for Cisco UCS VIC
  1400 Series, VIC 14000 Series, and VIC 15000 Series adapters, where MTU is controlled from the
  Windows OS Jumbo Packet advanced property.
- The RoCE v2 MTU value is always power-of-two and its maximum limit is 4096.
- RoCE v2 MTU is derived from the Ethernet MTU.
- RoCE v2 MTU is the highest power-of-two that is less than the Ethernet MTU. For example:
  - If the Ethernet value is 1500, then the RoCE v2 MTU value is 1024
  - If the Ethernet value is 4096, then the RoCE v2 MTU value is 4096
  - If the Ethernet value is 9000, then the RoCE v2 MTU value is 4096

#### Windows NDPKI Modes of Operation:

- Cisco's implementation of Network Direct Kernel Provider Interface (NDPKI) supports two modes of operation: Mode 1 and Mode 2. Mode 1 and 2 relate to the implementation of Network Direct Kernel Provider Interface (NDKPI): Mode 1 is native RDMA, and Mode 2 involves configuration for the virtual port with RDMA. Cisco does not support NDPKI Mode 3 operation.
- The recommended default adapter policy for RoCE v2 Mode 1 is Win-HPN-SMBd.
- The recommended default adapter policy for RoCE v2 Mode 2 is MQ-SMBd.

- RoCE v2 enabled vNICs for Mode 2 operation require the QoS host control policy set to full.
- Mode 2 is inclusive of Mode 1: Mode 1 must be enabled to operate Mode 2.
- On Windows. the RoCE v2 interface supports MSI & MSIx interrupt modes. By default, it is in MSIx interrupt mode. Cisco recommends you avoid changing interrupt mode when the interface is configured with RoCE v2 properties.

#### **Downgrade Limitations:**

• Cisco recommends you remove the RoCE v2 configuration before downgrading to any non-supported RoCE v2 release. If the configuration is not removed or disabled, downgrade will fail.

## Overview of Configuring RoCE v2 Mode 1 and Mode 2 in Windows

Configuration of RoCE v2 on the Windows platform requires first configuring RoCE v2 Mode 1, then configuring RoCE v2 Mode 2. Mode 1 and Mode 2 relate to the implementation of Network Direct Kernel Provider Interface (NDKPI): Mode 1 is native RDMA, and Mode 2 involves configuration for the virtual port with RDMA.

- To configure RoCE v2 Mode 1, you will:
  - Configure a no-drop class in System QoS policy. Platinum with CoS 5 is a default setting in Cisco Intersight.
  - Configure Mode 1 in Cisco Intersight by creating an Ethernet Adapter policy or using *Win-HPN-SMBd*, the default (pre-defined) configuration in Ethernet Adapter policy.
  - Configure Mode 1 on the host system.
- To configure RoCE v2 Mode 2, RoCE v2 Mode 1 must be configured first and you will:
  - Configure an Ethernet Adapter policy with VMMQ connection or use the *MQ-SMBd* default (pre-defined) configuration in Ethernet Adapter policy for Mode 2 in Cisco Intersight.
  - Configure Mode 2 on the host system.

### Windows Requirements

Configuration and use of RDMA over Converged Ethernet for RoCE v2 in Windows Server requires the following:

- VIC Driver version 5.4.0.x or later
- Cisco UCS M5 B-Series and C-Series with Cisco UCS 1400 Series adapters.
- Cisco UCS M6 B-Series, C-Series, or X-Series servers with Cisco UCS VIC 1400, VIC 14000, or VIC 15000 series adapters.

 Cisco UCS M7 C-Series, or X-Series servers with Cisco UCS VIC 1400, VIC 14000, or VIC 15000 series adapters.

```
Ŋ
```

**Note** All Powershell commands or advanced property configurations are common across Windows 2019 and 2022 unless explicitly mentioned.

## **Configuring Mode 1 on Cisco Intersight**

Use these steps to configure the RoCE v2 Mode 1 interface on Cisco Interisght.

To avoid possible RDMA packet drops, ensure same no-drop COS is configured across the network. The following steps allows you to configure a no-drop class in System QoS policies and use it for RDMA supported interfaces.

- Step 1 Navigate to CONFIGURE > Policies. Click Create Policy, select UCS Domain platform type, search or choose System QoS, and click Start.
- **Step 2** In the **General** page, enter the policy name and click **Next**, and then in the **Policy Details** page, configure the property setting for System QoS policy as follows:
  - For Priority, choose Platinum
  - For Allow Packet Drops, uncheck the check box.
  - **Note** For more information on MTU field, see *MTU Properties* in Guidelines for Using SMB Direct support on Windows using RDMA over converged Ethernet (RoCE) v2, on page 1

| esco                                                                                        | Intersight                                                  | 👌 Infrastructure Service 🧹 |                                                                                                    | Q Search                               | Ø ⊄10 Q.                                                | 13 <b>6</b> 15 0 A         |
|---------------------------------------------------------------------------------------------|-------------------------------------------------------------|----------------------------|----------------------------------------------------------------------------------------------------|----------------------------------------|---------------------------------------------------------|----------------------------|
| <ul><li>Ø Overvi</li><li>Ø Operat</li></ul>                                                 | e ^                                                         | Policies > System GoS      |                                                                                                    |                                        |                                                         |                            |
| Server<br>Chassi<br>Fabric<br>Hyperf                                                        | s<br>Interconnects<br>Nex Clusters                          | General     Policy Details | Policy Details<br>Add policy details<br>This policy is applicable only for UC<br>Configure Priorities | S Domains                              |                                                         |                            |
| <ul> <li>Config</li> <li>Profile</li> <li>Templa</li> <li>Policie</li> <li>Poola</li> </ul> | ure A<br>s<br>s                                             |                            | Platinum CoS<br>S<br>Coll Gold<br>Coll Silver                                                         | Weight<br>0 ← 10 0 0 0<br>0 + 4 0 + 10 | Allow Packet o 9000<br>Drops                            | 0 0<br>1000 - 8718         |
| New Con<br>Navigate Inter<br>to Help > Con                                                  | emand Palette =<br>night with Ctrl+K or go<br>smand Palette |                            | Bronze     Best Effort Co5     Any     Fibre Co5     Channel 3                                        |                                        | Allow Packet o 1500<br>Drays MTU<br>Allow Packet o 2240 | 1000 - 8216<br>1000 - 8216 |
|                                                                                             |                                                             | ¢                          | Cancel                                                                                                |                                        |                                                         | Back Create                |

#### Step 3 Click Create

**Step 4** Associate the System QoS policy to the Domain Profile.

|                            | UCS Domain Configuration                                                               |
|----------------------------|----------------------------------------------------------------------------------------|
| General                    | Select the compute and management policies to be associated with the fabric interconne |
| UCS Domain Assignment      | Show Attached Policies (1)                                                             |
| VLAN & VSAN Configuration  | ^ Management 0 of 4 Policies Configured                                                |
| Ports Configuration        |                                                                                        |
| 5 UCS Domain Configuration | NTP                                                                                    |
| 6 Summary                  | Syslog                                                                                 |
|                            | Network Connectivity                                                                   |
|                            | SNMP                                                                                   |
|                            |                                                                                        |
|                            | Network 1 of 2 Policies Configured                                                     |
|                            | System QoS *                                                                           |
|                            | Switch Control                                                                         |
|                            |                                                                                        |

**Note** For more information, see *Creating System QoS Policy* in Configuring Domain Policies and Configuring Domain Profiles.

The System QoS Policy is successfully created and deployed to the Domain Profile.

#### What to do next

Configure the server profile with RoCE v2 vNIC settings in LAN Connectivity policy.

### Enabling RoCE Settings in LAN Connectivity Policy

Use these steps to configure the RoCE v2 vNIC settings in Mode 1. In Cisco Intersight LAN Connectivity policy, you can enable the RoCE settings on **Ethernet QoS** policy and **Ethernet Adapter** policy for Mode 1 configuration as follows:

- Step 1 Navigate to CONFIGURE > Policies. Click Create Policy, select UCS Server platform type, search or choose LAN Connectivity policy, and click Start.
- Step 2 In the policy General page, enter the policy name, select the Target Platform as UCS Server (Standalone) or UCS Server (FI-Attached), and click Next.
- **Step 3** In the **Policy Details** page, click **Add vNIC** to create a new vNIC.
- **Step 4** In the Add vNIC page, follow the configuration parameters to enable the RoCE vNIC settings:
  - In the **General** section, provide a name for virtual ethernet interface.
  - In the **Consistent Device Naming (CDN)** section of the Standalone server or the **Failover** section of FI-attached server, do the following:
    - Click **Select Policy** link below the **Ethernet QoS**. Use the **Create New** button to create a new Ethernet QoS policy with the following property settings:
      - For MTU, choose or enter 1500, 4096, or 9000
      - For **Priority**, choose **Platinum** or **any no-drop**
      - For Class of Service, choose or enter 5

| ≡          | -de-de-<br>cisco Intersight                                                     | 🔩 Infrastructure Service 🗸     |                                                      | Q Search                                                                                                    | A (0 🕫 🚥 🖉 🤇                                               |
|------------|---------------------------------------------------------------------------------|--------------------------------|------------------------------------------------------|----------------------------------------------------------------------------------------------------|------------------------------------------------------------|
| *          | Overview<br>Operate                                                             | Policies > Ethernet QoS Create |                                                      |                                                                                                    |                                                            |
|            | Servers<br>Chassis<br>Fabric Interconnects<br>HyperFlex Clusters                | Ceneral     Poicy Details      | Policy Details<br>Add policy details<br>GoS Settings | ∑ <u>At</u> Pur                                                                                                    | forms   UCS server (Standalove)   UCS Server (IP-Attached) |
| ء<br>ا     | Configure Profiles Templates Policies                                           |                                | MTU, Bytes<br>9000<br>Class of Service<br>5          | 0         Rate Limit, Mbps         0           1500 - 90000         Burst         0           0         10240         0 | ₿ ●<br>0-100000<br>8 ●                                     |
| Nav<br>Nav | Pools Command Palette Sigate Intersight with Ctrl+K or go le> 2 Command Palette |                                | Priority<br>Platnum                                  | 0-6                                                                                                    |                                                            |
|            |                                                                                 |                                | Endoe Just Hold Cos 0                                |                                                                                                    |                                                            |
|            |                                                                                 | <                              | Cancel                                               |                                                                                                    | Back Create                                                |

- Click **Select Policy** link below the **Ethernet Adapter**. Follow one of the options to select a default policy or create an Ethernet Adapter policy:
  - Use the Default Configuration: Click Create New to create a new policy. In the General page, enter the name of the policy and click Select Default Configuration to search and select Win-HPN-SMBd, the pre-defined Ethernet Adapter Default Configuration. Click Next and then Create.

| =                                                                                                    | Q Search                                                                                                    | 🛛 🖉 🕫 🗘 🕫 🖓                                                                                                    |
|----------------------------------------------------------------------------------------------------|----------------------------------------------------------------------------------------------------|----------------------------------------------------------------------------------------------------|
| Overview     Overview     Overview |                                                                                                    | Select Default Configuration<br>Ethernet Adapter Default Configuration 16<br>Q, Search                                                                                                    |
| Servers<br>Chassis<br>Fabric Interconnects<br>HyperFlex Clusters<br>Configure<br>Profiles<br>Temptates<br>Pools<br>Meric Command Patette<br>Command Patette                                                                                                    | General         And a name, description and tag for the policy.         Organization *         default         Mame *         Bm         Set Tags         Description         Ethernet Adapter Default Configuration *         Stet Default Configuration # | Augusta     MoreState     Substance     Substance     Substance     Substance     Substance     Wate-Aster/Stack     Win-HM     Univ-HM     Univ- |
|                                                                                                    | < Cancel                                                                                                    |                                                                                                    |

- Configure RoCE Settings in the policy: Click Create New to create a new policy. In the General page, enter the name of the policy. In the Policy Details page, use the following property settings, click Next, and then Create.
  - For Enable RDMA over Converged Ethernet, slide to enable.
  - For Queue Pairs, choose or enter 256
  - For Memory Regions, choose or enter 131072
  - For Resource Groups, choose or enter 2
  - For Version, select Version 2

| = the Intersight X                                                                  | ; Infrastructure Service 🗸                          |                                                                                   |                     |                                                     | Q. Search          | . 0        | ¢1 🖲 | 0.000 |
|-------------------------------------------------------------------------------------|-----------------------------------------------------|-----------------------------------------------------------------------------------|---------------------|-----------------------------------------------------|--------------------|------------|------|-------|
| <ul> <li>B Overview</li> <li>D Operate</li> </ul>                                   | Patens > UNIConnectivity > On<br>Create Ethernet    | Adapter                                                                           |                     |                                                     |                    |            |      |       |
| Servers<br>Chansis<br>Fabric biterconnectio<br>HyperFiler Classery<br>& Configure A | <ul> <li>General</li> <li>Policy Details</li> </ul> | RoCE Settings Cucke FOMA see Convergal Diment © Course Para 286 Version Version 2 | 0.0                 | Menory Regions *<br>131072<br>Glass Of Service<br>5 | \$ 6 2             | Poles :    |      |       |
| Polles<br>Tempatas<br>Policies<br>Polis                                             |                                                     | Interrupt Settings<br>Interrupt<br>312<br>Interrupt Coatmong Type                 | 2.4                 | timmişt Kodu<br>Mila                                | Married<br>v 0 123 | Terrer, sa |      |       |
| New Conservated Palette                                                             |                                                     | Receive<br>Receive Deart Court<br>4                                               | 2 4<br>(-100)       | Persive Ring Son<br>(12                             | 2 e<br>11-1111     |            |      |       |
|                                                                                     |                                                     | Transmit<br>Tomont Guese Count<br>1<br>Completion                                 | \$ 14<br>1-100      | Transmit Ring Size<br>256                           | 0 e<br>11 - 1111   |            |      |       |
|                                                                                     |                                                     | Completion Quart Court<br>5<br>Uptick Pathack Treasont (account)<br>5             | 0 0<br>1-300<br>0 0 | Completion Ring Scar<br>1                           | \$ 0<br>1-28       |            |      |       |
|                                                                                     |                                                     | c Canoal                                                                          | 1.45                |                                                     |                    |            |      |       |

• Click Add to add and save the new vNIC settings.

| Note | All the fields with * are mandatory and ens | sure it is filled out or selected | with appropriate policies |
|------|---------------------------------------------|-----------------------------------|---------------------------|
|      |                                             |                                   |                           |

- **Step 5** Click **Create** to complete the LAN Connectivity policy with RoCE v2 property settings.
- **Step 6** Associate the LAN Connectivity policy to the server profile.
  - **Note** For more information, see *Creating a LAN Connectivity Policy, Creating an Ethernet QoS Policy,* and *Creating an Ethernet Adapter Policy* in Configuring UCS Server Policies and Configuring UCS Server Profiles.

The LAN Connectivity policy with the Ethernet QoS policy and Ethernet Adapter policy vNIC setting is successfully created and the server profile is deployed to enable RoCE v2 configuration.

#### What to do next

Once the policy configuration for RoCE v2 is complete, reboot the server, and proceed with the RoCE v2 Mode 1 configuration of the host.

## **Configuring SMB Direct Mode 1 on the Host System**

You will configure connection between smb-client and smb-server on two host interfaces. For each of these servers, smb-client and smb-server, configure the RoCE v2-enabled vNIC as described below.

#### Before you begin

Configure RoCE v2 for Mode 1 in Cisco Intersight.

- **Step 1** In the Windows host, go to the Device Manager and select the appropriate Cisco VIC Internet Interface.
- **Step 2** Go to **Tools** > **Computer Management** > **Device Manager** > **Network Adapter** > click on **VIC Network Adapter** > **Properties** > **Advanced** > **Network Direct Functionality**. Perform this operation for both the smb-server and smb-client vNICs.

| General                                                                                                    | Advanced                                                                                                    | Driver                                                                                                    | Details                   | Events                           | Resources                                 |                |
|----------------------------------------------------------------------------------------------------|----------------------------------------------------------------------------------------------------|----------------------------------------------------------------------------------------------------|---------------------------|----------------------------------|-------------------------------------------|----------------|
| The foll<br>the prop<br>on the r<br>Property                                                                           | owing propert<br>perty you war<br>ight.<br>y: &                                                                                                    | ties are a<br>It to char                                                                                   | vailable fo<br>nge on the | or this net<br>e left, and<br>Va | work adapter.<br>then select its<br>ilue: | Click<br>value |
| Compa<br>Encap<br>Encap<br>Interruj<br>IPV4 C<br>Jumbo<br>Large<br>Maximu<br>Maximu<br>Netwo<br>Nvgre<br>QoS<br>Receiv | tible Operation<br>sulated Task<br>sulation overflot<br>the Moderation<br>the Ksum Off<br>Packet<br>Send Offload<br>Send Offload<br>Send Offload<br>um Number of<br>the Direct Fund<br>Encapsulated<br>re Side Scalin | on<br>Offload<br>head<br>V2 (IPv4<br>V2 (IPv4<br>V2 (IPv6<br>of RSS P<br>f RSS Qu<br>tionality<br>d Task O | ()<br>Frocess<br>Jeues    | ļ                                | Enabled                                   | -              |
|                                                                                                    |                                                                                                    |                                                                                                    |                           | _                                |                                           |                |

#### **Step 3** Verify that RoCE is enabled on the host operating system using PowerShell.

 $The {\tt Get-NetOffloadGlobalSetting}\ command\ shows\ NetworkDirect\ is\ enabled.$ 

PS C:\Users\Administrator> Get-NetOffloadGlobalSetting

| ReceiveSideScaling           | : | Enabled  |
|------------------------------|---|----------|
| ReceiveSegmentCoalescing     | : | Enabled  |
| Chimney                      | : | Disabled |
| TaskOffload                  | : | Enabled  |
| NetworkDirect                | : | Enabled  |
| NetworkDirectAcrossIPSubnets | : | Blocked  |
| PacketCoalescingFilter       | : | Disabled |
|                              |   |          |

**Note** If the NetworkDirect setting is showing as disabled, enable it using the command: Set-NetOffloadGlobalSetting -NetworkDirect enabled

**Step 4** Bring up Powershell and enter the command:

get-SmbClientNetworkInterface

| Interface Index | RSS Capable | RDMA Capable | Speed   | IpAddresses    | Friendly Name              |
|-----------------|-------------|--------------|---------|----------------|----------------------------|
|                 |             |              |         |                |                            |
| 14              | True        | False        | 40 Gbps | {10.37.60.162} | vEthernet (vswitch)        |
| 26              | True        | True         | 40 Gbps | {10.37.60.158} | vEthernet (vp1)            |
| 9               | True        | True         | 40 Gbps | {50.37.61.23}  | Ethernet 2                 |
| 5               | False       | False        | 40 Gbps | {169.254.10.5} | Ethernet (Kernel Debugger) |
| 8               | True        | False        | 40 Gbps | {169.254.4.26} | Ethernet 3                 |

#### Step 5 Enter enable - netadapterrdma [-name] ["Ethernetname"]

Step 6

#### Verify the overall RoCE v2 Mode 1 configuration at the Host as follows:

a) Use the Powershell command **netstat -xan** to verify the listeners in both the smb-client and smb-server Windows host; listeners will be shown in the command output.

| PS C:\Users<br>PS C:\Users | \Administrator><br>\Administrator> n | etstat -xan             |                 |     |
|----------------------------|--------------------------------------|-------------------------|-----------------|-----|
| Active Netw                | workDirect Connect:                  | ions, Listeners, Shared | Endpoints       |     |
| Mode If                    | Index Type                           | Local Address           | Foreign Address | PID |
| Kernel                     | 9 Listener                           | 50.37.61.23:445         | NA              | 0   |
| Kernel                     | 26 Listener                          | 10.37.60.158:445        | NA              | 0   |
| PS C: (Users               | Administratory                       |                         |                 |     |

- b) Go to the smb-client server fileshare and start an I/O operation.
- c) Go to the performance monitor and check that it displays the RDMA activity.

| File Action View Help                                                                                                    |                                                                                                    |                                                                                                    |
|----------------------------------------------------------------------------------------------------|----------------------------------------------------------------------------------------------------|----------------------------------------------------------------------------------------------------|
| Computer Management (Local<br>System Tools<br>Task Scheduler<br>Shared Folders<br>Coal Users and Groups<br>Coal Users and Groups<br>Coal Users and Coal Users<br>Coal Users and Coal Users<br>Coal Users and Coal Users<br>Coal Users and Coal Users<br>Coal Users and Coal Users<br>Coal Users and Coal Users<br>Coal Users and Coal Users<br>Coal Users and Coal Users<br>Coal Users and Coal Users<br>Coal Users and Coal Users<br>Coal Users and Coal Use | Image: Solution of the second state of the second state | Hyper-V Virtual Ethernet Adapter #2<br>2.000<br>2.000<br>0.000<br>0.000<br>598,340,974.354<br>553,916.589<br>0.000<br>6,588,510.951<br>35,589.270 |

**Step 7** In the Powershell command window, check the connection entries with the **netstat -xan** output command to make sure they are displayed. You can also run **netstat -xan** from the command prompt. If the connection entry shows up in netstat-xan output, the RoCE v2 model connections are correctly established between client and server.

| Mode   | IfIndex | Туре       | Local Address    | Foreign Address      | PID |
|--------|---------|------------|------------------|----------------------|-----|
| Kernel | 4       | Connection | 50.37.61.22:445  | 50.37.61.71:2240     | 0   |
| Kernel | 4       | Connection | 50.37.61.22:445  | 50.37.61.71:2496     | 0   |
| Kernel | 11      | Connection | 50.37.61.122:445 | 50.37.61.71:2752     | 0   |
| Kernel | 11      | Connection | 50.37.61.122:445 | 50.37.61.71:3008     | 0   |
| Kernel | 32      | Connection | 10.37.60.155:445 | 50.37.60.61:49092    | 0   |
| Kernel | 32      | Connection | 10.37.60.155:445 | 50.37.60.61:49348    | 0   |
| Kernel | 26      | Connection | 50.37.60.32:445  | 50.37.60.61:48580    | 0   |
| Kernel | 26      | Connection | 50.37.60.32:445  | 50.37.60.61:48836    | 0   |
| Kernel | 4       | Listener   | 50.37.61.22:445  | NA STATES THE STATES | 0   |
| Kernel | 11      | Listener   | 50.37.61.122:445 | NA                   | 0   |
| Kernel | 32      | Listener   | 10.37.60.155:445 | NA                   | 0   |
| Kernel | 26      | Listener   | 50.37.60.32:445  | NA                   | 0   |

**Note** IP values are representative only.

**Step 8** By default, Microsoft's SMB Direct establishes two RDMA connections per RDMA interface. You can change the number of RDMA connections per RDMA interface to one or any number of connections.

For example, to increase the number of RDMA connections to 4, type the following command in PowerShell:

```
PS C:\Users\Administrator> Set-ItemProperty -Path `
"HKLM:\SYSTEM\CurrentControlSet\Services\LanmanWorkstation\Parameters"
ConnectionCountPerRdmaNetworkInterface -Type DWORD -Value 4 -Force
```

## **Configuring Mode 2 on Cisco Intersight**

Use these steps to configure the RoCE v2 policies in Mode 2. In Cisco Intersight LAN Connectivity Policy, you can enable the RoCE settings on **Ethernet QoS** policy and **Ethernet Adapter** policy, and **VMMQ Adapter** policy for Mode 2 configuration as follows:

#### Before you begin

Configure RoCE v2 Policies in Mode 1.

| Step 1 | Navigate to CONFIGURE > Policies. Click Create Policy, select UCS Server platform type, search or        |
|--------|----------------------------------------------------------------------------------------------------|
|        | choose LAN Connectivity policy, and click Start.                                                         |
| Step 2 | In the policy General page, enter the policy name, select the Target Platform as UCS Server (Standalone) |

- or UCS Server (FI-Attached), and click Next. Step 3 In the Policy Details page, click Add vNIC to create a new vNIC.
- **Step 4** In the Add vNIC page, follow the configuration parameters to enable the RoCE vNIC settings:
  - a) In the General section, provide a name for virtual ethernet interface.
  - b) In the **Consistent Device Naming (CDN)** section of the Standalone server or the **Failover** section of FI-attached server, do the following:
    - Click **Select Policy** link below the **Ethernet QoS**. Use the **Create New** button to create a new Ethernet QoS policy with the following property settings:

- For MTU, choose or enter 1500, 4096, or 9000
- For Priority, choose or enter Best-effort
- Enable Trust Host CoS, slide to enable

| and the state of the state of t | 🔆 Infrastructure Service 🗸        |                                      | Q   | Search                | 0 ¢10 ¢               | <b>(11) (11)</b> (1) |
|----------------------------------------------------------------------------------------------------|-----------------------------------|--------------------------------------|-----|-----------------------|-----------------------|----------------------|
| Overview     O     Operate     Servers                                                                                                    | Policies > Ethernet QoS<br>Create |                                      |     |                       |                       |                      |
| Chassila                                                                                                    | General                           | Policy Details<br>Add policy details |     |                       |                       |                      |
| Fabric Interconnects HyperFlex Clusters                                                                                                    | Policy Details                    | 1.1                                  |     | All Platfor           | UCS Server IStandator | ei UCS Server (Fi-Am |
| 🥩 Configure                                                                                                    | ~                                 | QoS Settings                         |     |                       |                       |                      |
| Profiles                                                                                                    |                                   | MTU, Bytes<br>9000                   | 0.0 | Rate Limit, Mbps<br>0 |                       | ç                    |
| Templates                                                                                                    |                                   |                                      |     |                       |                       |                      |
| Policies                                                                                                    |                                   | Class of Service<br>0                | 5 0 | Burst<br>10240        |                       | 5                    |
| Pools                                                                                                    |                                   |                                      |     |                       |                       |                      |
|                                                                                                    |                                   | Priority<br>Best-effort              | × 0 |                       |                       |                      |
| Nergals Intersight with Ctrl+K or ga<br>to Help > Command Palette                                                                                                    |                                   | Enable Trust Host CoS                |     |                       |                       |                      |
|                                                                                                    |                                   |                                      |     |                       |                       |                      |
|                                                                                                    |                                   |                                      |     |                       |                       |                      |
|                                                                                                    |                                   |                                      |     |                       |                       |                      |
|                                                                                                    |                                   | < Cancel                             |     |                       |                       | Back                 |

- Click **Select Policy** link below the **Ethernet Adapter**. Use **Create New** button to create a new Ethernet Adapter policy with the following property settings:
  - For Enable RDMA over Converged Ethernet, slide to enable.
  - For Queue Pairs, select or enter 256
  - For Memory Regions, select or enter 65536
  - For **Resource Groups**, select or enter 2
  - For Version, choose Version 2
  - For Class of Service, choose or enter 5

| $\equiv$ -duals Intersight                                                               | 2 Infrastructure Service V                             |                                                                                              |                             |                                                    | ) Search                 | Ø ⊄1 ●                    | 0              |
|------------------------------------------------------------------------------------------|--------------------------------------------------------|----------------------------------------------------------------------------------------------|-----------------------------|----------------------------------------------------|--------------------------|---------------------------|----------------|
| Overview     Operate                                                                     | Policies > LAN Connectivity > Create Create Ethernet A | Adapter                                                                                      |                             |                                                    |                          |                           |                |
| Servers<br>Chasais<br>Fabric Interconnects<br>HyperFlex Clusters                         | General     Policy Details                             | RoCE Settings<br>Enable RDMA over Converged I<br>Ouroue Pairs<br>256<br>Version<br>Version 2 | Ethernet 0<br>0 0<br>1 Jrea | Memory Regions *<br>65536<br>Class Of Service<br>5 | 0 0 2<br>1- 52055<br>~ 6 | Msource Groups            | ₿ •<br>1-128   |
| Profiles<br>Templates<br>Policies<br>Pools                                               |                                                        | Interrupt Settings<br>Interrupts<br>132<br>Interrupt Collescing Type                         | đ o<br>t-tipa               | Interrupt Mode<br>MSX                              | + 0                      | nterrupt Taner, us<br>125 | • 1<br>• • • • |
| New Command Palette<br>Navigate Intersight with Chrl-K or g<br>to Help > Command Palette | 0                                                      | Receive<br>Receive Count<br>512                                                              | đ o<br>1 - 1000             | Receive Ring Size<br>512                           | Ç •                      |                           |                |
|                                                                                          |                                                        | Transmit<br>Transmit Queue Count<br>64                                                       | 2 D                         | Transmit Ring Size<br>256                          | () 0<br>84 - 10084       |                           |                |
|                                                                                          |                                                        | Completion<br>Completion Queue Count<br>\$76<br>Uplink Failback Timeout (seconds)<br>5       | 3 o<br>1-2000<br>5 o        | Completion Ring Size                               | 0<br>1-20                |                           |                |
|                                                                                          |                                                        | Cancel                                                                                       | 8 - 600                     |                                                    |                          |                           | Back Create    |

- In the **Connection** section, use the following property setting for VMQ Connection and to create VMMQ Adapter policy:
  - For connection, select VMQ.
  - For Enable Virtual Machine Multi-Queue, slide to enable.
  - For Number of Sub vNICs, select or enter 4
  - For **VMMQ Adapter Policy**, click **Select Policy** link below the VMMQ Adapter Policy and do the following:
    - Click **Create New** to create a new policy. In the **General** page, enter the name of the policy and click **Select Default Configuration** to search and select **MQ-SMBd**, the pre-defined VMMQ Adapter Default Configuration.
    - Click Next and then Create.

| 😑 💼 Intersight 🛛 🔀 Infrastructur                                                                                                    | e Sarvice 🗸                                                                                                    | Q. Search 🥥 🕫 1 🗘 🎟                                                                                                    | 15 @          |
|----------------------------------------------------------------------------------------------------|----------------------------------------------------------------------------------------------------|----------------------------------------------------------------------------------------------------|---------------|
| ettersight       ettersight         Devenders       Configure         Devenders       Chastis         Pathol Interconnects       Appendix Status         Hyperflux Chasters       Configure         Configure       Configure         Poole       Configure         Poole       Configure         Poole       Configure         Poole       Configure         Poole       Configure         Poole       Configure         Poole       Configure         Poole       Configure         Poole       Configure         Poole       Configure         Configure       Configure         Poole       Configure         Configure       Configure         Poole       Configure         Configure       Configure         Poole       Configure         Configure       Configure         Configure       Configure         Poole       Configure         Configure       Configure         Configure       Configure         Configure       Configure         Configure       Configure         Configure       Configure | Exercise  Canadian and the second and the second a | Posicy  Posicy Posicy Posicy Posi | <b>***</b> () |
|                                                                                                    | < Canoni                                                                                                    | 🖺 Line                                                                                                    |               |

- Click Add to add and save the new vNIC settings.
- **Note** All the fields with \* are mandatory and ensure it is filled out or selected with appropriate policies.
- **Step 5** Click **Create** to complete the LAN Connectivity policy with RoCE v2 property settings.
- **Step 6** Associate the LAN Connectivity policy to the server profile.
  - **Note** For more information on *Creating an Ethernet QoS, Ethernet Adapter Policy*, and *VMMQ Adapter Policy*, see Configuring UCS Server Policies and Configuring UCS Server Profiles.

The LAN Connectivity Policy with Ethernet QoS Policy, Ethernet Adapter Policy, and VMMQ Adapter Policy are successfully created and deployed to enable RoCE v2 configuration.

#### What to do next

Once the policy configuration for RoCE v2 is complete, reboot the server and proceed with the RoCE v2 Mode 2 configuration of the host.

## **Configuring Mode 2 on the Host System**

This task uses Hyper-V virtualization software that is compatible with Windows Server 2019 and Windows Server 2022.

Step 2

#### Before you begin

- Configure and confirm the connection for Mode 1 for both Cisco Intersight and Host.
- Configure Mode 2 in Cisco Intersight.

#### Procedure

- **Step 1** Go the Hyper-V switch manager.
  - Create a new Virtual Network Switch (vswitch) for the RoCE v2-enabled Ethernet interface.
    - a) Choose External Network and select VIC Ethernet Interface 2 and Allow management operating system to share this network adapter.
    - b) Click **OK** to create the create the virtual switch.

| Virtual Switches                | 🚜 Virtual Switch Properties                                                                                                    |
|---------------------------------|----------------------------------------------------------------------------------------------------|
| New virtual network switch      | Name:                                                                                                    |
| Cisco VIC Ethernet Interface #2 | veniteh                                                                                                    |
| Global Network Settings         |                                                                                                    |
| MAC Address Range               | Notes:                                                                                                    |
| 00-15-5D-3A-A0-00 to 00-15-5D-3 | ^                                                                                                    |
|                                 |                                                                                                    |
|                                 | Connection type                                                                                                    |
|                                 | What do you want to connect this virtual switch to?                                                                                                    |
|                                 | External network:                                                                                                    |
|                                 | Cisco VIC Ethernet Interface #2 V                                                                                                    |
|                                 | Allow management operating system to share this network adapter                                                                                                    |
|                                 | Enable single-root I/O virtualization (SR-IOV)                                                                                                    |
|                                 | O Internal network                                                                                                    |
|                                 | O Private network                                                                                                    |
|                                 | VLAN ID                                                                                                    |
|                                 | Enable virtual LAN identification for management operating system                                                                                                    |
|                                 | The VLAN identifier specifies the virtual LAN that the management operating system will use for all network communications through this network adapter. This setting does not affect virtual machine networking. |
|                                 | Remove                                                                                                    |
|                                 | SR-IOV can only be configured when the virtual switch is created. An external virtual switch with SR-IOV enabled cannot be converted to an internal or private switch.                                            |
|                                 |                                                                                                    |

Bring up the Powershell interface.

#### **Step 3** Configure the non-default vport and enable RDMA with the following Powershell commands:

add-vmNetworkAdapter -switchname vswitch -name vp1 -managementOS

enable-netAdapterRdma -name "vEthernet (vp1)"

| PS       | C:\Users\Administrator>                            |                       |                          |                     |
|----------|----------------------------------------------------|-----------------------|--------------------------|---------------------|
| PS       | C:\Users\Administrator>                            | add-vmNetworkAdapter  | -switchName vswitch -nam | e vp1 -managementOS |
| PS<br>PS | C:\Users\Administrator><br>C:\Users\Administrator> | enable-netAdapterRdma | -name "vEthernet (vp1)"  |                     |

a) Configure set-switch using the following Powershell command.

new-vmswitch -name setswitch -netAdapterName "Ethernet x'' -enableEmbeddedTeam \$true

This creates the switch. Use the following to display the interfaces:

get-netadapterrdma

add-vmNetworkAdapter -switchname setswtch -name svp1

You will see the new vport when you again enter

get-netadapterrdma

b) Add a vport.

add-vmNetworkAdapter -switchname setswtch -name svp1

You will see the new vport when you again enter

get-netadapterrdma

c) Enable the RDMA on the vport:

enable-netAdapterRdma -name "vEthernet (svp1)"

- **Step 4** Configure the IPV4 addresses on the RDMA enabled vport in both servers.
- **Step 5** Create a share in smb-server and map the share in the smb-client.
  - a) For smb-client and smb-server in the host system, configure the RoCE v2-enabled vNIC as described above.
  - b) Configure the IPV4 addresses of the primary fabric and sub-vNICs in both servers, using the same IP subnet and same unique vlan for both.
  - c) Create a share in smb-server and map the share in the smb-client.
- **Step 6** Verify the Mode 2 configuration.
  - a) Use the Powershell command *netstat -xan* to display listeners and their associated IP addresses.

| PS C:\Us<br>PS C:\Us | PS C:\Users\Administrator><br>PS C:\Users\Administrator> <mark>netstat</mark> -xan |                        |                           |                 |     |  |  |
|----------------------|------------------------------------------------------------------------------------|------------------------|---------------------------|-----------------|-----|--|--|
| Active N             | etworkDir                                                                          | ect Connecti           | ons, Listeners, SharedEnd | 1points         |     |  |  |
| Mode                 | IfIndex                                                                            | Туре                   | Local Address             | Foreign Address | PID |  |  |
| Kernel               | 9                                                                                  | Listener               | 50.37.61.23:445           | NA              | 0   |  |  |
| Kernel<br>PS C:\Us   | 26<br>ers∖Admin                                                                    | Listener<br>histrator> | 10.37.60.158:445          | NA              | 0   |  |  |

b) Start any RDMA I/O in the file share in smb-client.

| File Action View Help                                                                                                    |                                                                                                    |                                                                                                    |
|----------------------------------------------------------------------------------------------------|----------------------------------------------------------------------------------------------------|----------------------------------------------------------------------------------------------------|
| Computer Management (Local<br>System Tools<br>Task Scheduler<br>Shared Folders<br>Computer Viewer<br>Schared Folders<br>Computer Viewer<br>Schared Folders<br>Computer Viewer<br>Schared Folders<br>Performance<br>Performance<br>Performance Mc<br>Data Collector Sets<br>Device Manager<br>Storage<br>Storage<br>Storage<br>Disk Management<br>Disk Management | Image: Construction of the system         Image: Construction of the system         Image: Construction of the system | Hyper-V Virtual Ethernet Adapter #2<br>2.000<br>2.000<br>0.000<br>0.000<br>0.000<br>598,340,974.354<br>553,916.589<br>0.000<br>6,588,510.951<br>35,589.270 |

c) Issue the *netstat -xan* command again and check for the connection entries to verify they are displayed.

| PS C:\Use<br>PS C:\Use | ers\Admir<br>ers\Admir                   | nistrator><br>nistrator> ne | tstat -xan             |                  |     |  |  |  |
|------------------------|------------------------------------------|-----------------------------|------------------------|------------------|-----|--|--|--|
| Active Ne              | etworkDir                                | rect Connecti               | ons, Listeners, Shared | dEndpoints       |     |  |  |  |
| Mode                   | IfIndex                                  | Туре                        | Local Address          | Foreign Address  | PID |  |  |  |
| Kernel                 | 9                                        | Connection                  | 50.37.61.23:192        | 50.37.61.184:445 | 0   |  |  |  |
| Kernel                 | 9                                        | Connection                  | 50.37.61.23:448        | 50.37.61.184:445 | 0   |  |  |  |
| Kernel                 | 9                                        | Connection                  | 50.37.61.23:704        | 50.37.61.214:445 | 0   |  |  |  |
| Kernel                 | 9                                        | Connection                  | 50.37.61.23:960        | 50.37.61.214:445 | 0   |  |  |  |
| Kernel                 | 9                                        | Connection                  | 50.37.61.23:1216       | 50.37.61.224:445 | 0   |  |  |  |
| Kernel                 | 9                                        | Connection                  | 50.37.61.23:1472       | 50.37.61.224:445 | 0   |  |  |  |
| Kernel                 | 9                                        | Connection                  | 50.37.61.23:1728       | 50.37.61.234:445 | 0   |  |  |  |
| Kernel                 | 9                                        | Connection                  | 50.37.61.23:1984       | 50.37.61.234:445 | 0   |  |  |  |
| Kernel                 | 9                                        | Listener                    | 50.37.61.23:445        | NA               | 0   |  |  |  |
| Kernel                 | Kernel 26 Listener 10.37.60.158:445 NA 0 |                             |                        |                  |     |  |  |  |
| PS C:\Use              | ers\Admir                                | nistrator>                  |                        |                  |     |  |  |  |

#### What to do next

Troubleshoot any items if necessary.

## **Deleting the RoCE v2 Interface Using Cisco Intersight**

Use these steps to remove the RoCE v2 interface.

|        | Procedure                                                                                                    |
|--------|----------------------------------------------------------------------------------------------------|
| Step 1 | Navigate to <b>CONFIGURE &gt; Policies</b> . In the <b>Add Filter</b> field, select <b>Type: LAN Connectivity</b> .                               |
| Step 2 | Select the appropriate LAN Connectivity policy created for RoCE V2 configuration and use the delete icon on the top or bottom of the policy list. |
| Step 3 | Click <b>Delete</b> to delete the policy.                                                                                                    |

| Ĩ | Add Filter      |               | 🕒 Export     |
|---|-----------------|---------------|--------------|
|   | Name ‡          | Switch ID     | C Failover   |
|   | data214         | А             | Enabled      |
|   | eth0            | А             | Enabled      |
|   | mgmt            | А             | Enabled      |
|   | rdma-a          | А             | Disabled     |
|   | rdma-b          | В             | Disabled     |
| Î | Selected 1 of 5 | Show Selected | Unselect All |

**Step 4** Upon deleting the RoCE v2 configuration, re-deploy the server profile and reboot the server.